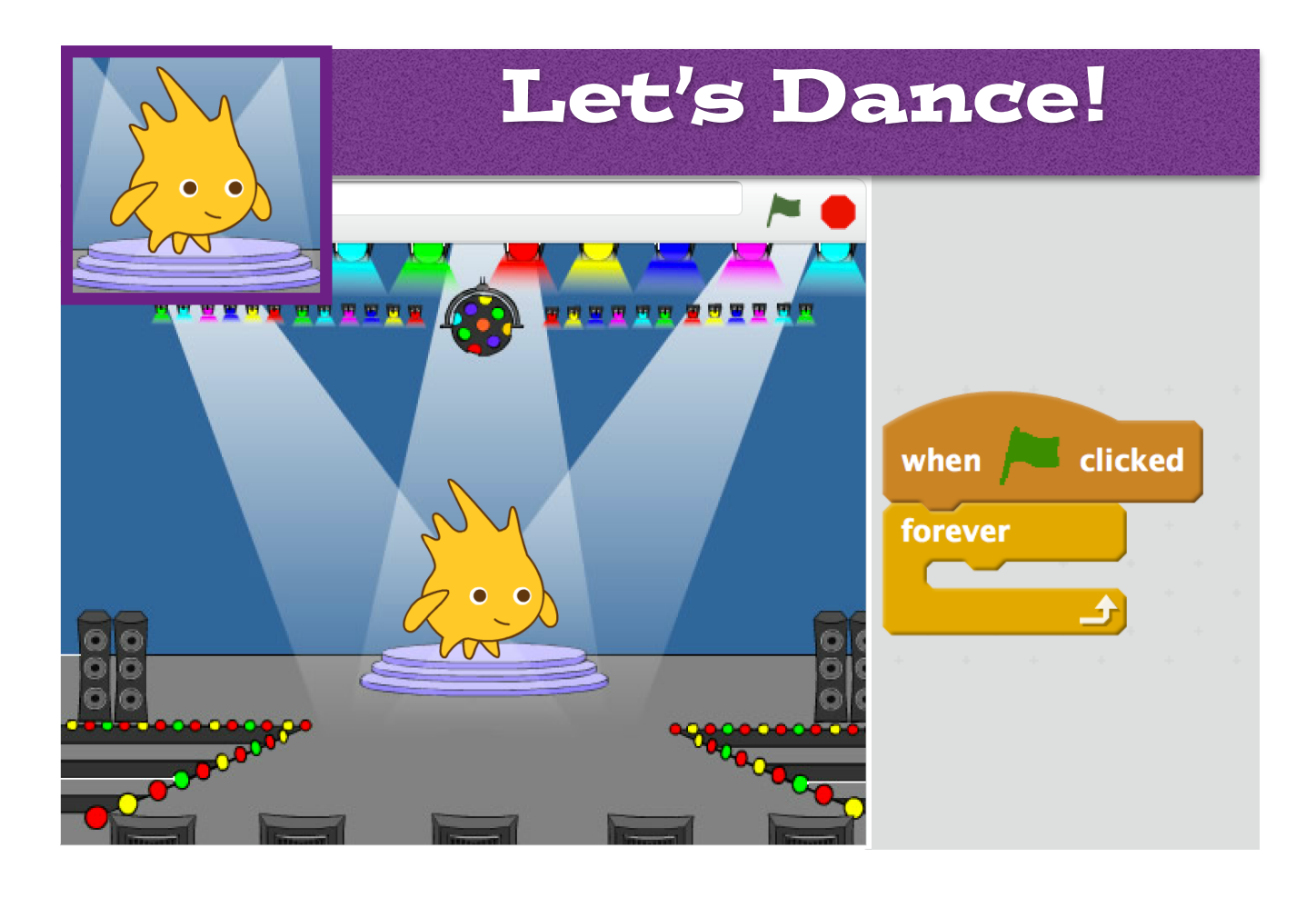

## LEARNING OBJECTIVES

- I can select and use programming blocks in a sequence to achieve a specific outcome.
- I can use variables in a program.

Open the project 'dance' on the Scratch website. <u>http://scratch.mit.edu/</u> <u>projects/43599688/</u> and save it to your documents using a different name. Complete the tasks below:

- **1.** Gobo is learning to dance. Add blocks to the script to make Gobo dance.
- **2.**Gobo needs to feel the rhythm. Add sound blocks to create a beat.
- **3.** What block do you need in order to make Gobo say 'I love dancing'?

## CHALLENGE

Can you make Gobo stop dancing after 30 seconds? Tip: You need to use a variable